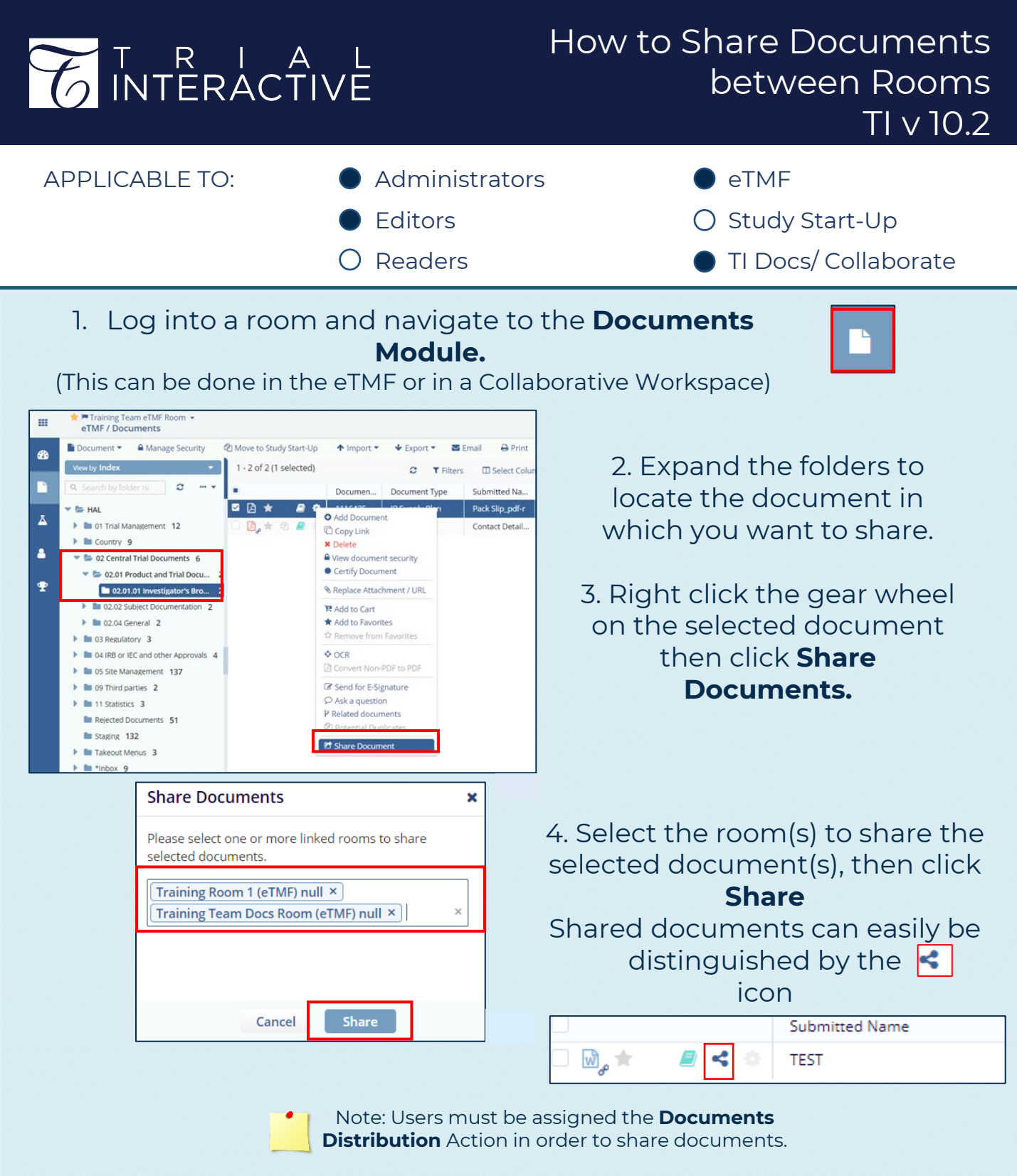

Admins can link rooms in the **Settings** menu or request Service Desk assistance with linking rooms.

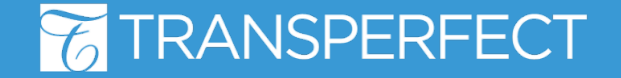

**TI v10.2 May 2021** Page 1 of 1